# INTRODUCTION TO SABA AGENCY STORE GUIDE

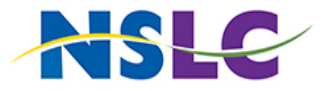

#### CONTENTS

#### LOGGING IN

2 LOGGING IN TO THE LEARNING CENTRE

#### THE ME TAB

- 3 ACCESSING MY PROFILE
- 4 ACCESSING MY PLAN

#### TAKING COURSES

- 5 LAUNCHING CONTENT
- 7 RELAUNCHING COURSES

#### TROUBLESHOOTING

- 9 DELETING BROWSER HISTORY
- 11 DISABLING POP-UP BLOCKERS

#### LOGGING IN LOGGING INTO THE LEARNING CENTRE

We recommend you use Google Chrome when logging into the Learning Centre.

- 1. Follow this link (https://mynslc-nslcagent.sabacloud.com) to access the NSLC Learning Centre.
- 2. Enter the username and password provided to you via email and then click **SIGN IN**.

| NSLC              |  |
|-------------------|--|
| USERNAME          |  |
| PASSWORD          |  |
| Keep me signed in |  |
| SIGN IN           |  |
| SIGN UP           |  |

3. You are now logged into the Learning Centre.

#### LOGGING IN UPDATING YOUR PROFILE PICTURE

1. Select the User Icon on the top right-hand side of the screen.

| All 🗸 | Search | Q | 14T | Browse 🗸 | Hi, Corey Stewart |
|-------|--------|---|-----|----------|-------------------|
|       |        |   |     |          |                   |

2. Hover your mouse over the picture icon to upload a new photo.

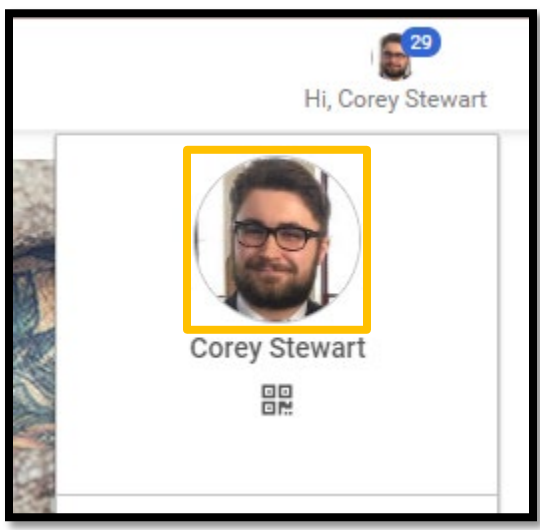

3. Select Choose File to upload a new profile picture from your documents.

| Profile Image for Corey Stewart                                                                                                    |
|----------------------------------------------------------------------------------------------------|
|                                                                                                    |
| Upload a current picture of yourself in JPEG, PNG or BMP format. The image size must be at least 150x150 pixels and the file size must be smaller than 1 MB.Tip: Square images produce the best results because the uploaded image is automatically resized to fit the profile image box. |
| Choose File No file chosen                                                                                                    |

#### THE ME TAB ACCESSING MY PROFILE

1. Click the **Menu** button in the top left-hand corner.

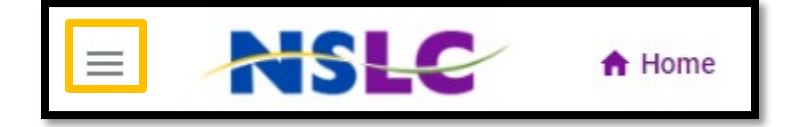

2. Click the **Me** tile.

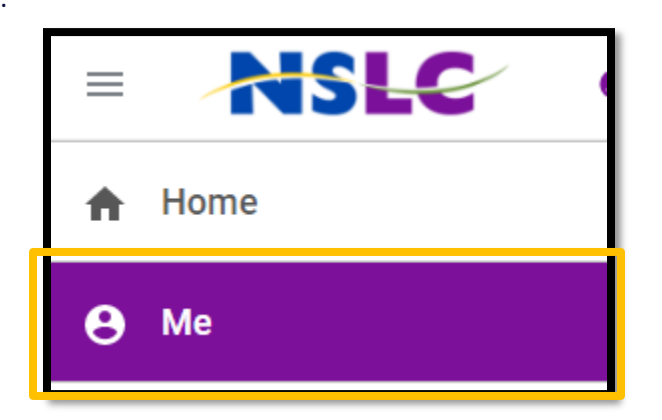

3. Click the **Profile** button on the left-hand side of the screen.

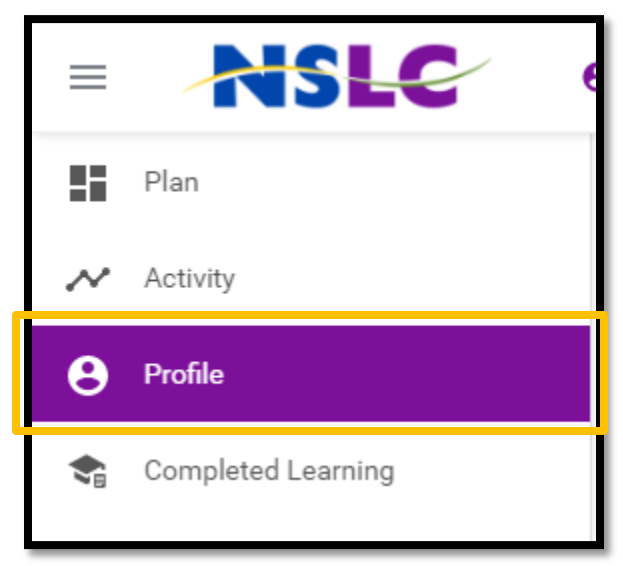

4. You can now view your profile. Note: The ability to edit your profile is disabled. If you find any errors, please email Learning@myNSLC.com.

#### THE ME TAB ACCESSING MY PLAN

1. Click the **Menu** button in the top left-hand corner.

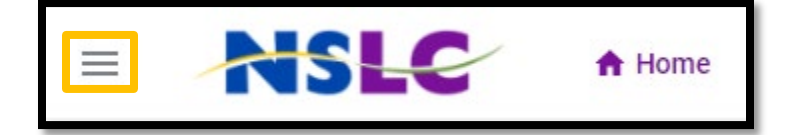

2. Click the **Me** tile.

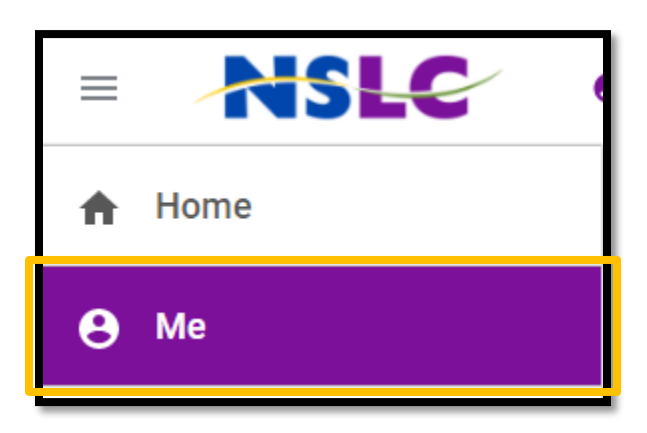

3. Click the Plan button on the left-hand side of the screen.

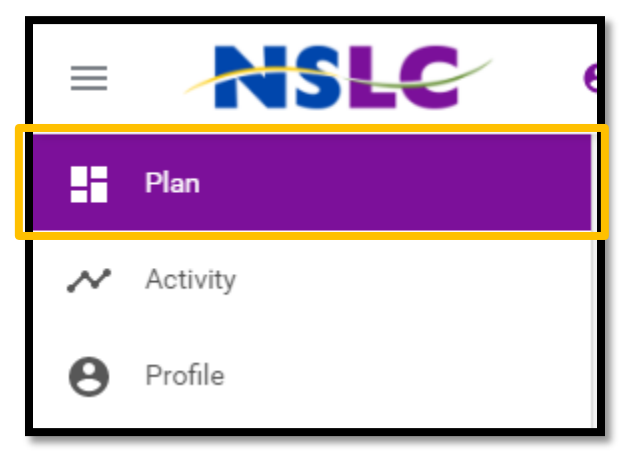

4. From here you can see all learning that is assigned to you.

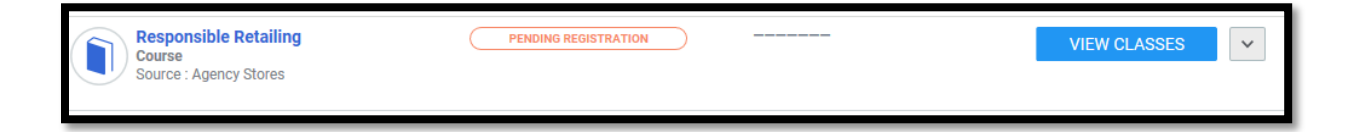

## TAKING COURSES

1. Click the **Menu** button in the top left-hand corner.

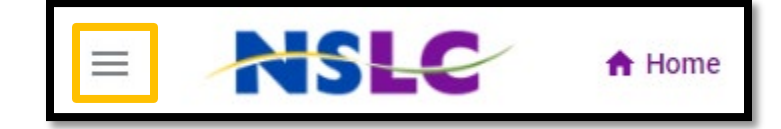

2. Click the **Me** tile.

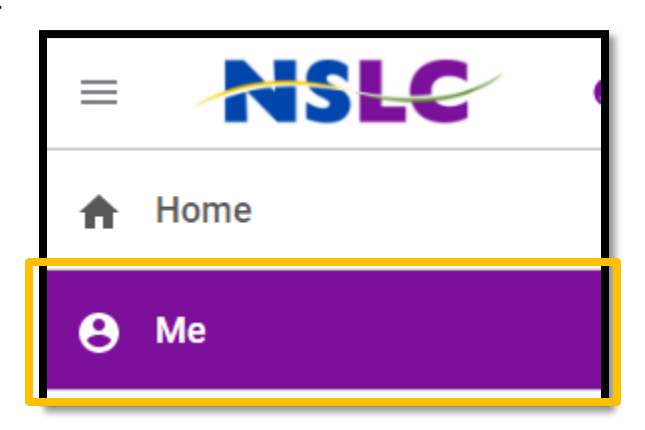

3. Click the **Plan** button on the left-hand side of the screen.

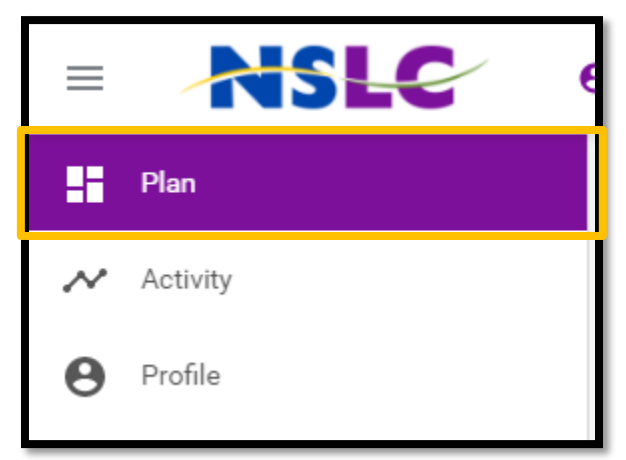

4. Find the course you want to complete and click the **Course Name**.

| Code of Business Conduct  | PENDING REGISTRATION | 15-OCT-2018<br>45 days remaining | VIEW CLASSES |
|---------------------------|----------------------|----------------------------------|--------------|
| Source : NSLC Fundamental |                      |                                  |              |

5. Click Enroll.

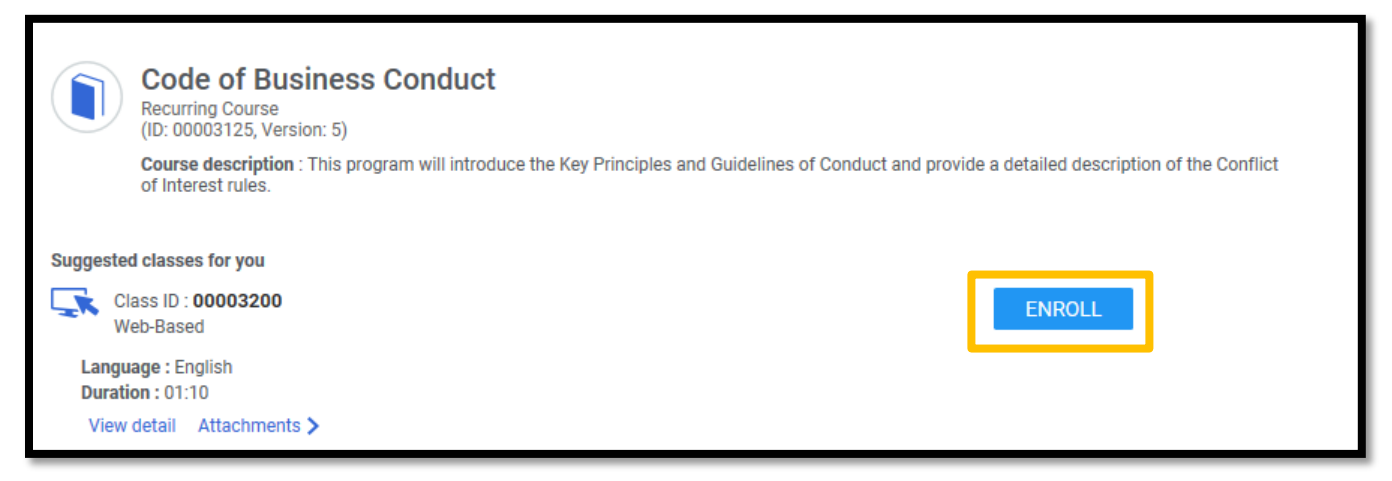

6. The content will automatically launch, and you can complete your learning.

#### TAKING COURSES RELAUNCHING COURSES

1. Click the **Menu** button in the top left-hand corner.

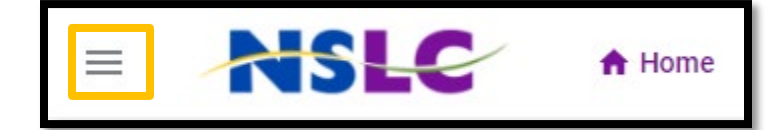

2. Click the Me tile.

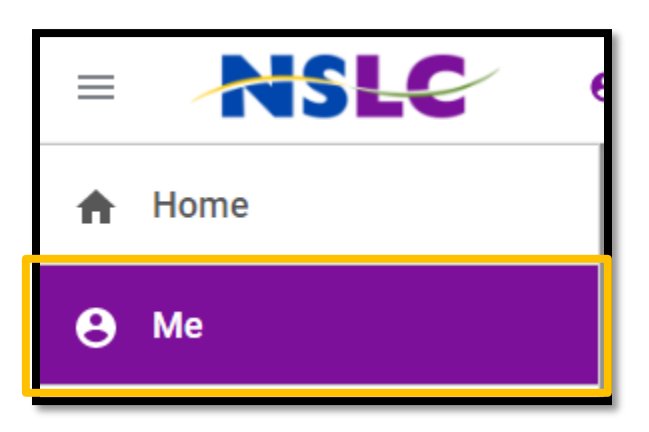

3. Click the **Completed Learning** button on the left-hand side of the screen.

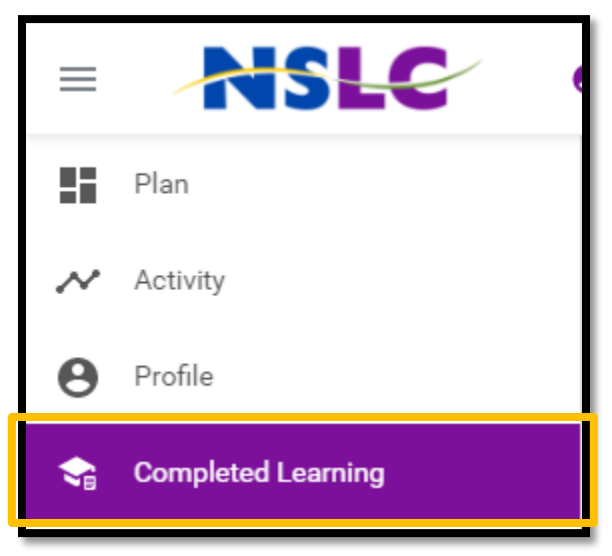

4. Click the **down arrow** to the far right of the screen.

| TITLE |                                    | - | PROGRESS                                 | ACTION            |   |
|-------|------------------------------------|---|------------------------------------------|-------------------|---|
| Ľ,    | Golf Basics<br>Web-Based Version:1 |   | SUCCESSFUL<br>On:25-JUL-2018<br>Score: 0 | PRINT CERTIFICATE | ~ |

5. Click the **Retake** button.

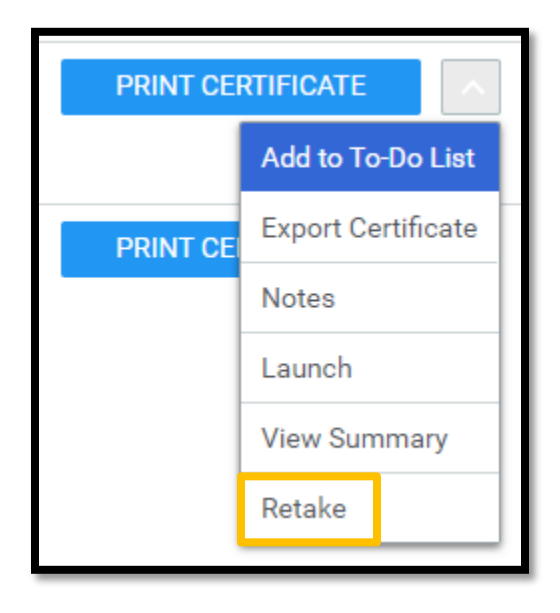

#### TROUBLESHOOTING DELETING BROWSER HISTORY

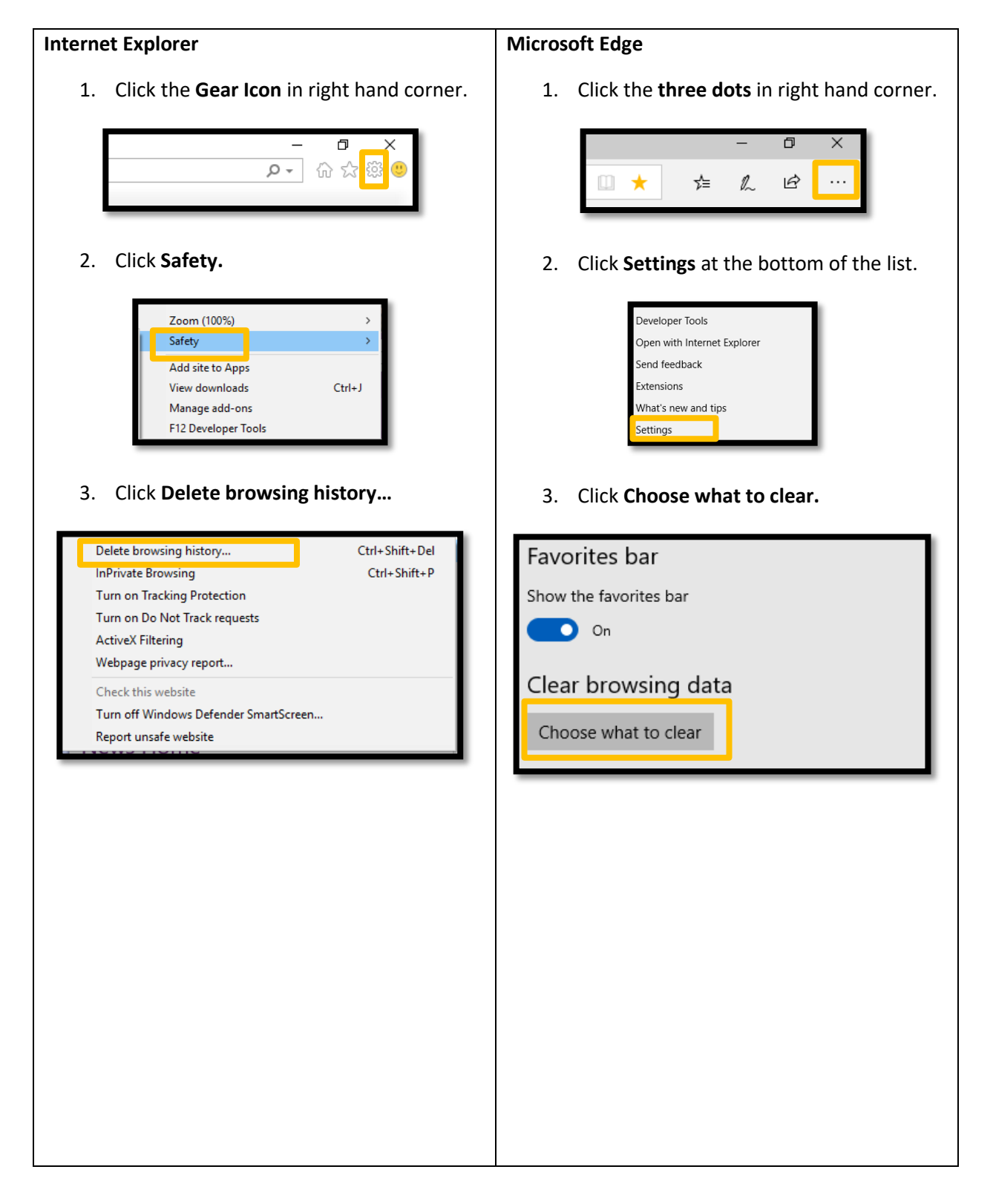

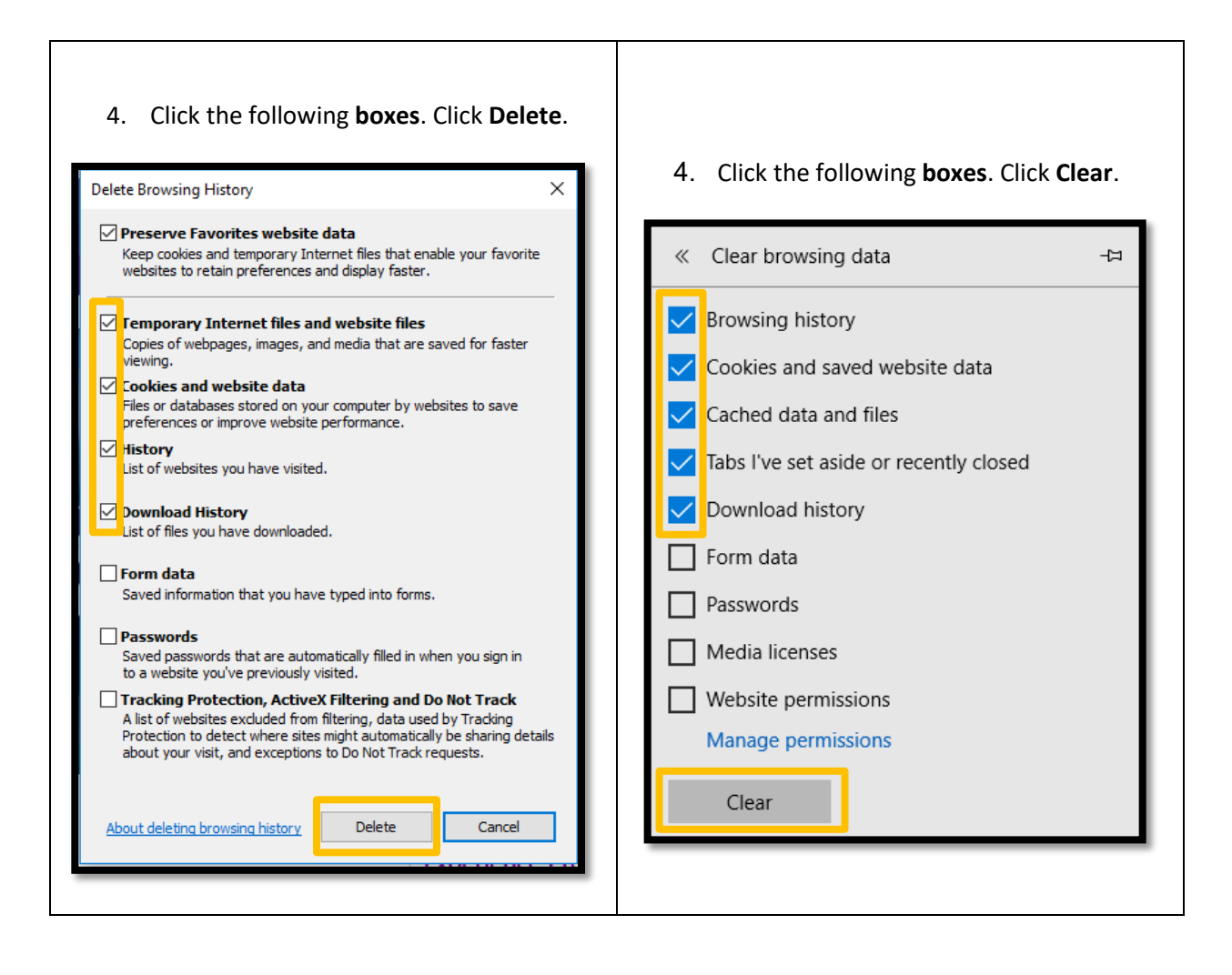

#### TOUBLESHOOTING DISABLING POP-UP BLOCKER

When using Google Chrome pop-up blocker may be enabled.

1. Click the **three dots** in the top right-hand corner of the browser.

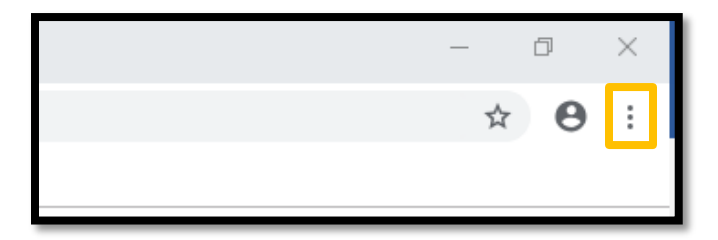

2. Click Settings.

|                                         | -              | - 0      | X                           |
|-----------------------------------------|----------------|----------|-----------------------------|
|                                         |                | ☆        | <b>9</b> 🗄                  |
| <br>New tab<br>New window<br>New incogn | w<br>ito windo | w Ctrl+S | Ctrl+T<br>Ctrl+N<br>Shift+N |
| History<br>Downloads<br>Bookmarks       |                |          | Ctrl+J                      |
| Zoom                                    | - 10           | 0% +     | 50                          |
| Print<br>Cast<br>Find                   |                |          | Ctrl+P                      |
| More tools                              |                |          | •                           |
| Edit                                    | Cut            | Сору     | Paste                       |
| Settings<br>Help                        |                |          | ×                           |
| Exit                                    |                |          |                             |

3. Scroll to the bottom and click **Advanced**.

4. Navigate to content settings.

| Manage certificates<br>Manage HTTPS/SSL certificates and settings                                | Z |
|--------------------------------------------------------------------------------------------------|---|
| Content settings<br>Control what information websites can use and what content they can show you | • |
| Clear browsing data<br>Clear history, cookies, cache, and more                                   | Þ |

5. Click **Pop-ups and redirects.** 

|   | Images<br>Show all                                            | • |
|---|---------------------------------------------------------------|---|
| Ø | Pop-ups and redirects<br>Blocked                              | • |
|   | Ads<br>Blocked on sites that show intrusive or misleading ads | • |

6. Under Allow click the **Add** button.

| Blocked (recommended) |     |
|-----------------------|-----|
| Block                 | Add |
| No sites added        |     |
| Allow                 | Add |

7. Enter mynslc.sabacloud.com and then click **Add**.

| Add a site           |       |        |
|----------------------|-------|--------|
| Site                 | _     |        |
| mynslc.sabacloud.com |       |        |
|                      | J     |        |
|                      |       |        |
|                      | Cance | el Add |
|                      |       |        |